# GUÍA PARA LA CREACIÓN, MODIFICACIÓN Y FINALIZACIÓN DE LA JUNTA DE RESOLUCIÓN DE DISPUTAS (JRD) EN CONTRATOS DE OBRA

DIRIGIDO A LOS CENTROS DE ADMINISTRACIÓN DE DISPUTAS (CARD)

DIRECCIÓN DEL SEACE

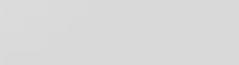

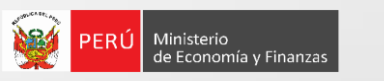

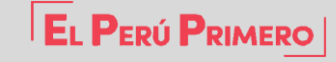

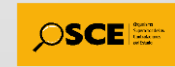

#### Inicio de sesión en el SEACE

OSCE

SE@CE

El procedimiento que deberá seguir todo Centro de Administración de Resolución de Disputas (CARD) interesado en crear la Junta de Resolución de Disputas (JRD) a un determinado procedimiento se inicia con el acceso al portal del SEACE a través del Certificado SEACE.

| Iniciar Ses      | sión                               |
|------------------|------------------------------------|
| 10258086283      |                                    |
|                  |                                    |
| No soy un robot  | reCAPTCHA<br>Privacidad - Términos |
| Iniciar Sesió    | n                                  |
| Olvidó su contra | iseña?                             |

#### **Buscador de Procedimientos**

SE@CE

|   | Una vez leídos y aceptados los Términos y Condiciones Generales del SEACE, se visualiza el menú "Junta de |
|---|----------------------------------------------------------------------------------------------------|
| _ | Resolución de Disputas", a través del cual accederá a la sección "Buscador de Procedimientos".            |

| ta de resolución de disputas | Dur           |              | dissiontes   |                      | opuluo      |                           |          |                               |
|------------------------------|---------------|--------------|--------------|----------------------|-------------|---------------------------|----------|-------------------------------|
| 1                            | (*) Se        | eleccione    | dimientos    |                      | Ti          | po de                     |          | Nro.                          |
|                              | Entid         | ad           |              |                      | S           | elección                  |          | Selección                     |
|                              | Desc<br>Objet | ripción del  |              |                      | (*          | ) Año                     |          | <ul> <li>✓ Buscar</li> </ul>  |
| Ingrese al menú<br>"Junta de | Nro           | Nro Contrato | Nomenclatura | Nombre de la Entidad | RUC         | Centro de Administración  | Fecha de | Registrado durante            |
| resolución de<br>disputas"   |               |              |              |                      | Contratista | de Resolución de Disputas | Registro | la suscripción<br>de Contrato |
| disputas .                   | NO S          |              | RESULTADOSS  |                      |             |                           |          |                               |

**DIRECCIÓN DEL SEACE** 

Cerrar sesion

Acciones

Página: 1

#### **Buscador de Procedimientos**

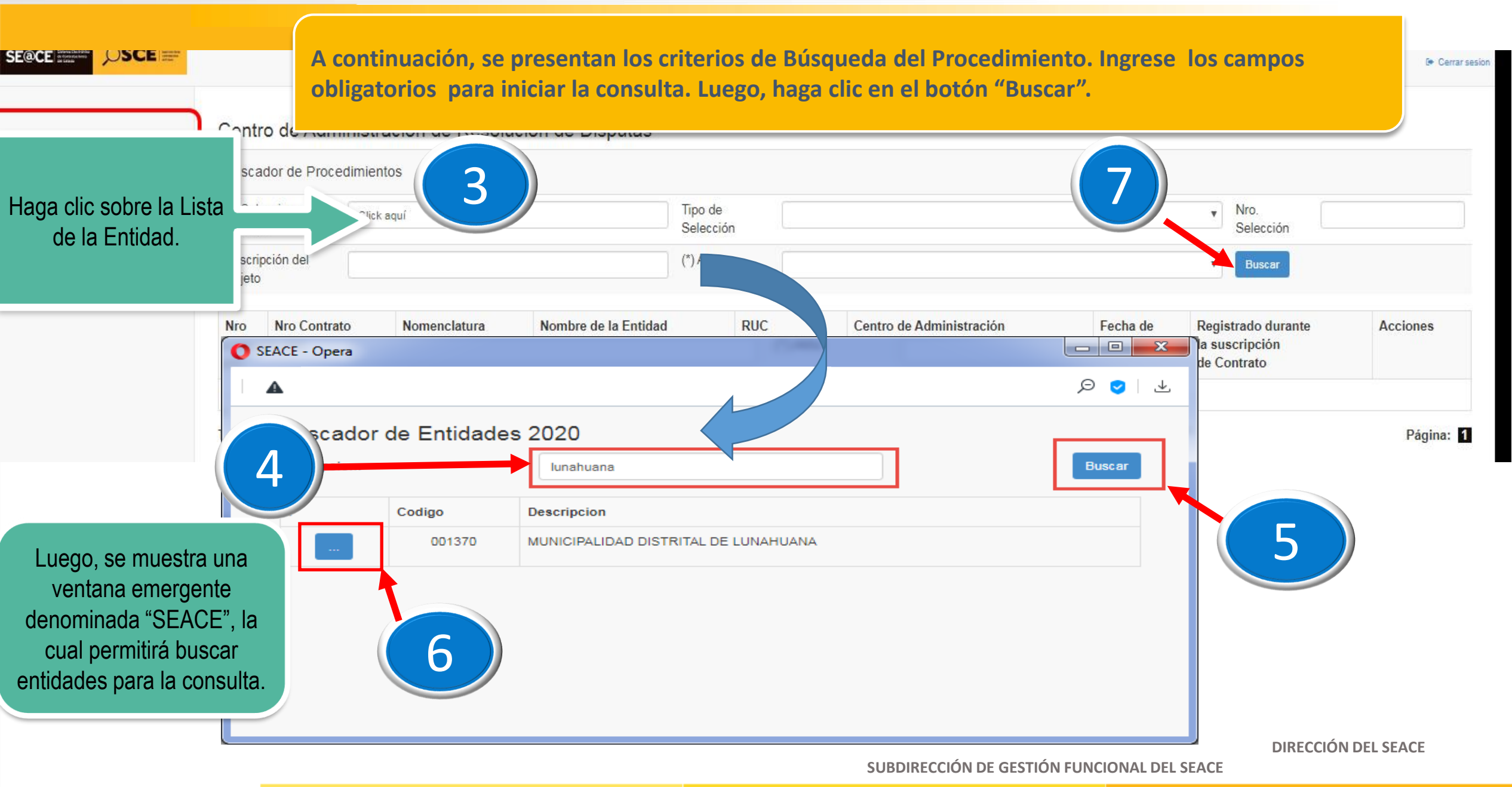

#### **Buscador de Procedimientos**

#### **¡IMPORTANTE!**

OSCE

Una vez obtenido el resultado de la búsqueda, el sistema presenta los procesos que la entidad pública ha vinculado al CARD. Si no hubiera procesos vinculados, no se mostrará registro alguno.

| solución de disputas | Centro                    | de Admir                   | histración de Resolu       | ción de Disputas     |                      |                    |                                                       |                      |                                                     |           |  |  |
|----------------------|---------------------------|----------------------------|----------------------------|----------------------|----------------------|--------------------|-------------------------------------------------------|----------------------|-----------------------------------------------------|-----------|--|--|
|                      | Buscado                   | Buscador de Procedimientos |                            |                      |                      |                    |                                                       |                      |                                                     |           |  |  |
|                      | (*) Selecc<br>Entidad     | cione                      | MUNICIPALIDAD DISTRITAL DI | E LUNAHUANA          | Tipo de<br>Selección |                    |                                                       | • N<br>S             | Iro.<br>Selección                                   |           |  |  |
| NTE!                 | Descripción del<br>Objeto |                            | (*) Año 202                | 2020 Buscar          |                      |                    |                                                       |                      |                                                     |           |  |  |
| enido el             | Nro N                     | ro Contrato                | Nomenclatura               | Nombre de la Entidad |                      | RUC<br>Contratista | Centro de Administración<br>de Resolución de Disputas | Fecha de<br>Registro | Registrado durante<br>la suscripción<br>de Contrato | Acciones  |  |  |
| de la                | 1                         | 123123                     | AS-11-2020-MDL-CGP         | MUNICIPALIDAD DIST   | RITAL DE LUNAHUANA   | 20100470722        | Centro de análisis y Res - CARD                       | 19-06-2020 18:06     | No                                                  | 0         |  |  |
| sistema              | Total de re               | egistros enco              | ontrados : 1               |                      |                      |                    |                                                       |                      |                                                     | Página: 1 |  |  |

DIRECCIÓN DEL SEACE SUBDIRECCIÓN DE GESTIÓN FUNCIONAL DEL SEACE

10258086283 - DAVID PRADA CAME

Derrar sesi

## Creación de la Junta de Resolución de Disputas (JRD)

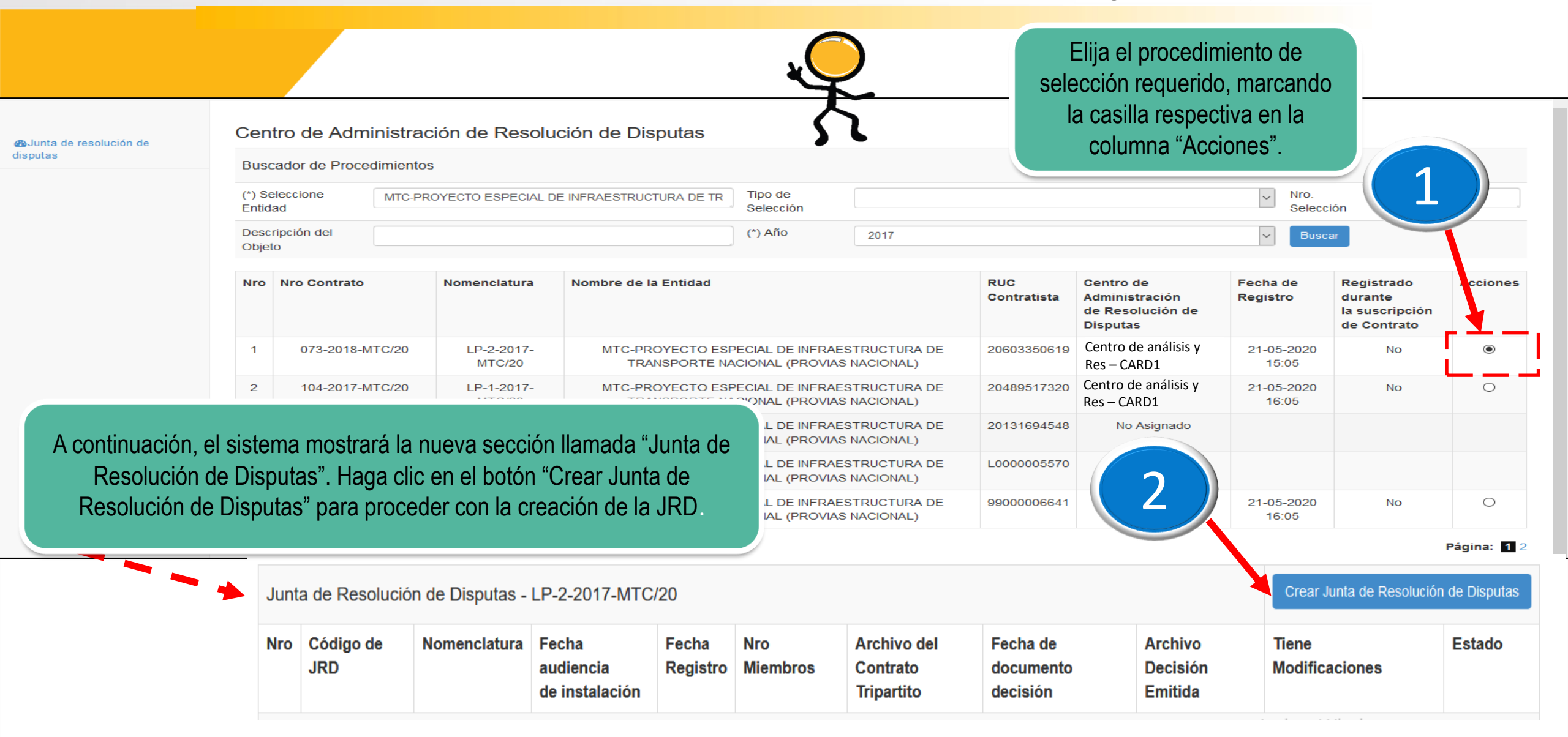

### Creación de la Junta de Resolución de Disputas (JRD)

|                                   | Para registrar la JRD, el sistema presenta 2 secciones: S<br>datos generales del contrato; y Sección Inferior, donde apar                                                                                                    | ección Superior, que contiene los<br>rece la "Ficha Electrónica".                                           | Cerrar sesio Publicar Volver |
|-----------------------------------|----------------------------------------------------------------------------------------------------|----------------------------------------------------------------------------------------------------|------------------------------|
| A Junta de resolución de disputas | Proceso: AS-11-2020-MDL-CGP (1)<br>(PROCEDIMIENTO CLASICO)<br>OBJETO: OBRAS<br>SINTESIS: OBRA (MEJORAMIENTO DEL SERVICIO EDUCATIVO EN EL TERCER PISO DE LA IEP Nº 20154 DEL ANE<br>JERONIMO-DISTRITO DE LUNAHUANA-PROVINCIA DE CAÑETE-LIMA<br>MONTO CONTRATADO: S/. 258,383.30<br>VIGENCIA ORIGINAL: 19/06/2020 - 22/06/2020<br>VIGENCIA ACTUALIZADA: 19/06/2020 - 22/06/2020<br>PROVEEDOR: 20100470722 - R.C.A. CONTRATISTAS GENERALES S.A.C.<br>ITEMS: 1<br>Ficha Electrónica | Registrar los datos faltantes.                                                                              | Publicar<br>la JRD.          |
|                                   | Número del Contrato (u Orden de Compra o Servicio)                                                                                                    | 123123                                                                                                    | •                            |
|                                   | Tipo de mecanismo de Solución de Controversia                                                                                                    | Junta de Resolución de Disputas                                                                             | •                            |
|                                   | Centro de Administración de Resolución de Disputas                                                                                                    | Centro de análisis y Res – CARD 1                                                                           | •                            |
|                                   | Archivo del contrato Tripartito                                                                                                    | Seleccionar archivo Ningún archivo seleccionado<br>Seleccione Archivo en formatos pdf, doc, docx, zip, rar. |                              |
|                                   | Archivo Acta instalación                                                                                                    | Seleccionar archivo Ningún archivo seleccionado<br>Seleccione Archivo en formatos pdf, doc, docx, zip, rar. |                              |
|                                   | Fecha en la que se llevó a cabo la audiencia de instalación                                                                                                    |                                                                                                    |                              |
|                                   | Identificación del Miembro Unico / Presidente de la Junta de Resolución de disputa                                                                                                    |                                                                                                    | Buscar                       |
|                                   | Identificación del Miembro 1 Junta de Resolución de disputa                                                                                                    |                                                                                                    | Buscar                       |
|                                   | Identificación del Miembro 2 Junta de Resolución de disputa                                                                                                    |                                                                                                    | Buscar                       |

## Creación de la Junta de Resolución de Disputas (JRD)

Junta de res

|                     | Número del Contrato 123123                                                                                                    | Publicar Volver |  |  |  |  |  |  |  |  |
|---------------------|----------------------------------------------------------------------------------------------------|-----------------|--|--|--|--|--|--|--|--|
| olución de disputas | Proceso: AS-11-2020-MDL-CGP (1)<br>(PROCEDIMIENTO CLASICO)                                                                                                    |                 |  |  |  |  |  |  |  |  |
|                     | OBJETO: OBRAS<br>SINTESIS: OBRA (MEJORAMIENTO DEL SERVICIO EDUCATIVO EN EL TERCER PISO DE LA IEP Nº 20154 DEL ANEXO DE SAN<br>JERONIMO-DISTRITO DE LUNAHUANA-PROVINCIA DE CAÑETE-LIMA<br>MONTO CONTRATADO: S/. 258,383.30<br>VIGENCIA ORIGINAL: 19/06/2020 - 22/06/2020<br>VIGENCIA ACTUALIZADA: 19/06/2020 - 22/06/2020<br>PROVEEDOR: 20100470722 - R.C.A. CONTRATISTAS<br>ITEMS: 1<br>Haga clic en el<br>botón "Aceptar". |                 |  |  |  |  |  |  |  |  |
|                     | Ficha Electrónica Aceptar Cancelar                                                                                                    |                 |  |  |  |  |  |  |  |  |
|                     | Número del Contrato (u Orden de Compra o Servicio)                                                                                                    |                 |  |  |  |  |  |  |  |  |
|                     | Tipo de mecanismo de Solución de Controve                                                                                                    |                 |  |  |  |  |  |  |  |  |
|                     | Centro de Administración de Resolución de Disputas                                                                                                    |                 |  |  |  |  |  |  |  |  |
|                     | Archivo del contrato Tripartito                                                                                                    | •               |  |  |  |  |  |  |  |  |
|                     | Archivo Acta instalación Archivo Acta instalación Archivo Acta instalación Archivo en formatos pdf, doc, docx, zip, rar. Archivo en formatos pdf, doc, docx, zip, rar.                                                                                                    |                 |  |  |  |  |  |  |  |  |
|                     | Fecha en la que se llevó a cabo la audiencia de instalación                                                                                                    | •               |  |  |  |  |  |  |  |  |
|                     | Identificación del Miembro Unico / Presidente de la Junta de Resolución de disputa                                                                                                    | Buscar          |  |  |  |  |  |  |  |  |
|                     | Identificación del Miembro 1 Junta de Resolución de disputa                                                                                                    | Buscar          |  |  |  |  |  |  |  |  |
|                     | Identificación del Miembro 2 Junta de Resolución de disputa                                                                                                    | Buscar          |  |  |  |  |  |  |  |  |

.

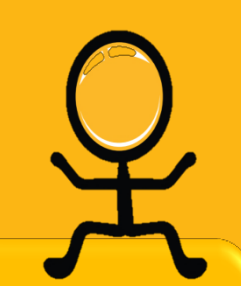

Junta de resolución de disputas

Luego de la creación У publicación de la JRD, los datos se visualizan en segmento el "Junta de Resolución de Disputas". También podrá visualizar dicha información en portales los públicos del SEACE.

#### Visualización de la Junta de Resolución de Disputas (JRD)

Centro de Administración de Resolución de Disputas

| (*)<br>Selea<br>Entid | ccione            | MUNICIPALIDAD DISTR    | ITAL DE LUNAHU                          | JANA                   | Tipo<br>Selec   | de<br>cción                           |                                                        |                                                                 |                            | <ul> <li>Nro.</li> <li>Selección</li> </ul>            |             |
|-----------------------|-------------------|------------------------|-----------------------------------------|------------------------|-----------------|---------------------------------------|--------------------------------------------------------|-----------------------------------------------------------------|----------------------------|--------------------------------------------------------|-------------|
| Desc<br>del C         | ripción<br>Objeto |                        |                                         |                        | (*) Ar          | io 2020                               |                                                        |                                                                 |                            | • Buscar                                               |             |
| Nro                   | Nro<br>Contrato   | Nomenclatura           | Nombre de                               | ombre de la Entidad    |                 |                                       | Centro de<br>Administració<br>de Resolució<br>Disputas | Centro de F<br>Administración F<br>de Resolución de<br>Disputas |                            | Registrado<br>durante<br>la suscripción<br>de Contrato | Acciones    |
| 1                     | 123123            | AS-11-2020-MDL-<br>CGP | MUNICIP                                 | ALIDAD DIS<br>LUNAHUAN | TRITAL DE<br>IA | 2010047072                            | 2 Centro de aná<br>Res – CARD 1                        | álisis y                                                        | 19-06-2020<br>18:06        | No                                                     | ۲           |
| otal (                | de registros      | encontrados : 1        |                                         |                        | Se<br>Fecha     | muestra la<br>a de Regis              | tro                                                    |                                                                 |                            |                                                        | Página:     |
| Junt                  | a de Resolu       | ución de Disputas -    | AS-11-2020-1                            | MDL-CGP                | de              | e la JRD.                             |                                                        |                                                                 | Crea                       | ar Junta de Resoluciór                                 | de Disputas |
| Nro                   | Código de<br>JRD  | Nomenclatura           | Fecha<br>audiencia<br>de<br>instalación | Fecha<br>Registro      | Nro<br>Miembros | Archivo del<br>Contrato<br>Tripartito | Fecha de<br>documento<br>decisión                      | Archi<br>Decis<br>Emitic                                        | vo Tiene<br>ión Modi<br>la | ficaciones                                             | Estado      |
|                       |                   | 4.0.44.0000            | 0.4/00/00                               | 05/00/00               | 0               |                                       |                                                        |                                                                 |                            | Ne                                                     |             |

## ACCIONES DE LA JUNTA DE RESOLUCIÓN DE DISPUTAS (JRD)

### JRD – Acción "Ver Detalle"

#### Centro de Administración de Resolución de Disputas

#### Buscador de Procedimientos

| (*)<br>Seleccione<br>Entidad | MUNICIPALIDAD DISTRITAL DE LUNAHUANA | Tipo de<br>Selección | T      | Nro.<br>Selección |  |
|------------------------------|--------------------------------------|----------------------|--------|-------------------|--|
| Descripción<br>del Objeto    |                                      | (*) Año              | 2020 • | Buscar            |  |

| Nro | Nro<br>Contrato | Nomenclatura           | Nombre de la Entidad                    | RUC<br>Contratista | Centro de<br>Administración<br>de Resolución de<br>Disputas | Fecha de<br>Registro | Registrado<br>durante<br>la suscripción<br>de Contrato | Acciones |
|-----|-----------------|------------------------|-----------------------------------------|--------------------|-------------------------------------------------------------|----------------------|--------------------------------------------------------|----------|
| 1   | 123123          | AS-11-2020-MDL-<br>CGP | MUNICIPALIDAD DISTRITAL DE<br>LUNAHUANA | 20100470722        | Centro de análisis y Res –<br>CARD 1                        | 19-06-2020<br>18:06  | No                                                     | ۲        |

#### Total de registros encontrados : 1

| Jur | ta de Resolu     | Haga clic en el ío     | cono "Ver          |                   |                 |                          |                       |                     |                                    |                   |
|-----|------------------|------------------------|--------------------|-------------------|-----------------|--------------------------|-----------------------|---------------------|------------------------------------|-------------------|
| Nro | Código de<br>JRD | Nomenclatura           | Fecha<br>audiencia | Fecha<br>Registro | Nro<br>Miembros | Archivo del<br>Contrato  | Fecha de<br>documento | Archivo<br>Decisión | Detalle" para acc<br>Ficha de la J | ceder a la<br>JRD |
|     |                  |                        | de<br>instalación  |                   |                 | Tripartito decisión Emit |                       | Emitida             |                                    |                   |
| 1   | JRD-4-<br>2020   | AS-11-2020-<br>MDL-CGP | 24/06/20           | 25/06/20          | 3               | W                        |                       |                     | No                                 |                   |

DIRECCIÓN DEL SEACE SUBDIRECCIÓN DE GESTIÓN FUNCIONAL DEL SEACE

Página: 1

#### Vista de la Ficha de la Junta de Resolución de Disputas (JRD)

|                                 |                                                                                                    | 2 VID PRADA CAMERO<br>Cerrar sesion                                                                                          |                              |                                                                                                    |
|---------------------------------|----------------------------------------------------------------------------------------------------|----------------------------------------------------------------------------------------------------|------------------------------|----------------------------------------------------------------------------------------------------|
| Bunta de resolución de disputas | Número del Contrato 123123<br>Proceso: AS-11-2020-MDL-CGP (1)<br>(PROCEDIMIENTO CLASICO)<br>OBJETO: OBRAS<br>SINTESIS: OBRA (MEJORAMIENTO DEL SERVICIO EDUCATIVO EN EL TERCER<br>№ 20154 DEL ANEXO DE SAN JERONIMO-DISTRITO DE LUNAHUANA-PROVINO<br>LIMA<br>MONTO CONTRATADO: S/. 258,383.30<br>VIGENCIA ORIGINAL: 19/06/2020 - 22/06/2020<br>VIGENCIA ACTUALIZADA: 19/06/2020 - 22/06/2020<br>PROVEEDOR: 20100470722 - R.C.A. CONTRATISTAS GENERALES S.A.C.<br>ITEME: 1 | PISO DE LA IEP<br>IA DE CAÑETE-                                                                                              | A<br>me<br>Jui<br>Dis<br>int | continuación, el sistema<br>ostrará la Ficha de la<br>nta de Resolución de<br>sputas (JRD). Esta<br>cerfaz presenta 3 partes : |
| $\bigcirc$                      | Ficha Electrónica                                                                                                    |                                                                                                    | 1.                           | Vista del usuario y<br>contrato seleccionado.                                                                                  |
|                                 | Número del Contrato (u Orden de Compra o Servicio)                                                                                                    | 123123                                                                                                    | 2.                           | Vista de la Junta de                                                                                                    |
|                                 | Tipo de mecanismo de Solución de Controversia                                                                                                    | Junta de Resolución de Disputas                                                                                              |                              | Resolución de Disputas                                                                                                    |
|                                 | Centro de Administración de Resolución de Disputas                                                                                                    | Centro de análisis y Res – CARD 1                                                                                            | 2                            | inicial.                                                                                                    |
|                                 | Archivo del contrato Tripartito                                                                                                    | SR_047-2020-SGFSAdicionar_campos_y_validaciones_en_Relación_de_ÍtemsEntidad · .<br>_eoc_chl_v3 (1).docx<br>Tamaño 289,08 Kb. | 3.                           | Decisión Emitida por la                                                                                                    |
|                                 | Archivo Acta instalación                                                                                                    | SR_047-2020-SGFSAdicionar_campos_y_validaciones_en_Relación_de_ÍtemsEntidad                                                  |                              | Disputas.                                                                                                    |
|                                 | Fecha en la que se llevó a cabo la audiencia de instalación                                                                                                    | 24/06/2020 .                                                                                                    |                              |                                                                                                    |
|                                 | Identificación del Miembro Unico / Presidente de la Junta de Resolución de disputa                                                                                                    | 12345678<br>DANIEL DARWIN RODRIGUEZ ORÉ                                                                                      |                              |                                                                                                    |
|                                 | Identificación del Miembro 1 Junta de Resolución de disputa                                                                                                    | 87654321<br>CARLOS LEON ROJAS                                                                                                |                              |                                                                                                    |
| (3)                             | Identificación del Miembro 2 Junta de Resolución de disputa                                                                                                    | 11112222<br>JUAN CARLOS ARAMBULO CARRILLO                                                                                    | T I                          |                                                                                                    |
|                                 | Documento Decisión Emitida por la Junta de Resolución                                                                                                    | n de Disputa                                                                                                    | 57                           | DIRECCIÓN DEL SEA                                                                                                    |

Fecha de documento

Archivo

**DIRECCIÓN DEL SEACE** SUBDIRECCIÓN DE GESTIÓN FUNCIONAL DEL SEACE

#### Centro de Administración de Resolución de Disputas

| Busc                  | ador de Pro                                     | cedimientos                             |                                         |                        |                 |                             |                                                                   |                                          |                           |                                        |                  |                                                        |                                      |           |
|-----------------------|-------------------------------------------------|-----------------------------------------|-----------------------------------------|------------------------|-----------------|-----------------------------|-------------------------------------------------------------------|------------------------------------------|---------------------------|----------------------------------------|------------------|--------------------------------------------------------|--------------------------------------|-----------|
| (*)<br>Selec<br>Entid | cione M<br>ad                                   | UNICIPALIDAD DISTRI                     | TAL DE LUNAHU                           | ANA                    | Tipo<br>Selec   | de<br>cción                 |                                                                   |                                          |                           |                                        |                  | Nro.<br>Selecc                                         | ción                                 |           |
| Desc<br>del O         | Descripción<br>del Objeto (*) Año 2020          |                                         |                                         |                        |                 |                             |                                                                   |                                          |                           |                                        | Busc             | ar                                                     |                                      |           |
| Nro                   | Nro<br>ntrato Nomenclatura Nombre de la Entidad |                                         |                                         |                        | RUC<br>Cont     | ratista                     | Centro de Fe<br>Administración Re<br>de Resolución de<br>Disputas |                                          | Fecha<br>Regist           | Fecha de Re<br>Registro du<br>Ia<br>de |                  | Registrado<br>durante<br>la suscripción<br>de Contrato |                                      |           |
| 5                     | 123123                                          | AS-11-2020-MDL-<br>CGP                  | MUNICIP                                 | ALIDAD DIS<br>LUNAHUAN | TRITAL DE       | 2010                        | 0470722                                                           | Centro de análisis y19-06Res – CARD 118: |                           |                                        | -2020 No         |                                                        | ۲                                    |           |
| El C/<br>causa        | AR podrá<br>ales de Re                          | ATE<br>modificar a lo<br>cusación y Res | NCIÓN<br>os miembro<br>olución.         | os de la               | JRD por l       | as                          | 1                                                                 |                                          |                           |                                        | Crear            | Junta de Re                                            | - Colución                           | Página: 1 |
| Nro                   | Código de<br>JRD                                | Nomenclatura                            | Fecha<br>audiencia<br>de<br>instalación | Fecha<br>Registro      | Nro<br>Miembros | Archiv<br>Contra<br>Tripart | ro del<br>ato<br>tito                                             | Fecha de<br>documento<br>decisión        | Archiv<br>Decis<br>Emitic | vo<br>ión<br>la                        | Tiene<br>Modific | caciones                                               | Haga clic en el<br>ícono "Modificar" |           |
| 1                     | JRD-4-<br>2020                                  | AS-11-2020-<br>MDL-CGP                  | 24/06/20                                | 25/06/20               | 3               | 1                           | w.                                                                |                                          | -                         |                                        |                  | No                                                     |                                      |           |

| Tipo de mecanism vinculado.                                                                       |                                                                                                    |        |
|---------------------------------------------------------------------------------------------------|----------------------------------------------------------------------------------------------------|--------|
| Centro de Administración de Resolución de Disputas                                                | Centro de análisis y Res – CARD 1                                                                                      | ] .    |
| Archivo del contrato Tripartito<br>Modificar los<br>campos                                        | SR_047-2020-SGFSAdicionar_campos_y_validaciones_eh_de_ĺtems<br>_Entidadeoc_chl_v3 (1).docx<br>Tamaño 289,08 Kb.        |        |
| Archivo Acta instalación activos.                                                                 | SR_047-2020-SGFSAdicionar_campos_y_validaciones_en_elad_b_de_Ítems<br>_Entidadeoc_chl_v3 (1).docx<br>Tamaño 289,08 Kb. |        |
| Fecha en la que se llevó a cabo la audiencia de instala                                           | 24/06/2020                                                                                                    |        |
| Identificación del Miembro Unico / Presidente de la Junta de Resolución de<br>disputa             | 12345678<br>DANIEL DARWIN RODRIGUEZ ORÉ                                                                                | Buscar |
| Identificación del Miembro 1 Junta de Resolución de disputa                                       | 87654321<br>CARLOS LEON ROJAS                                                                                          | Buscar |
| Identificación del Miembro 2 Junta de Resolución de disputa                                       | 11112222<br>JUAN CARLOS ARAMBULO CARRILLO                                                                              | Buscar |
| Circunstancia que origina la actualización de datos                                               | Seleccione                                                                                                    | ] .    |
| Resolución emitida por sus respectivos organos                                                    | Seleccionar archivo       Ningún archivo seleccionado         Seleccione Archivo en formatos pdf, doc, docx, zip, rar. | ] .    |
| Documento que impone sanciones a miembros de la Junta de Resolución de<br>Disputas por infracción | Seleccionar archivo Ningún archivo seleccionado<br>Seleccione Archivo en formatos pdf, doc, docx, zip, rar.            | ] .    |

Si en la Circunstancia que origina la actualización de datos se elige la opción **"Recusación fundada"**, se desactivará el campo "Documento que impone sanciones a miembros de la Junta de Resolución de Disputas por infracción".

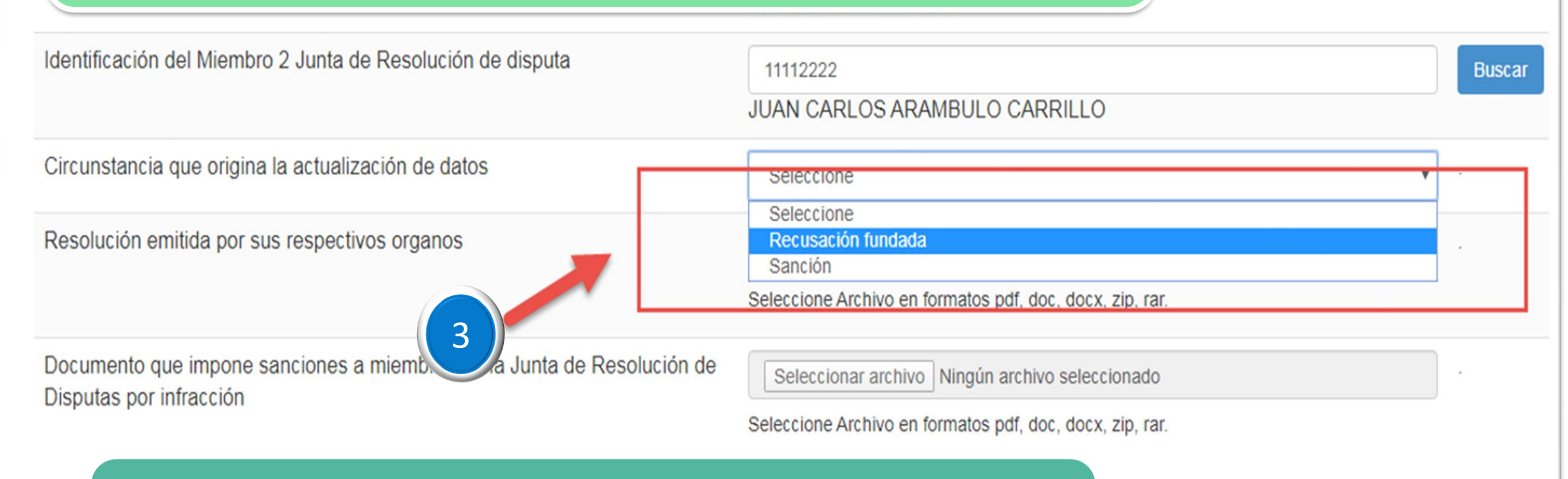

Si en la Circunstancia que origina la actualización de datos se elije la opción "**Sanción**", se activará el campo "Documento que impone sanciones a miembros de la Junta de Resolución de Disputas por infracción".

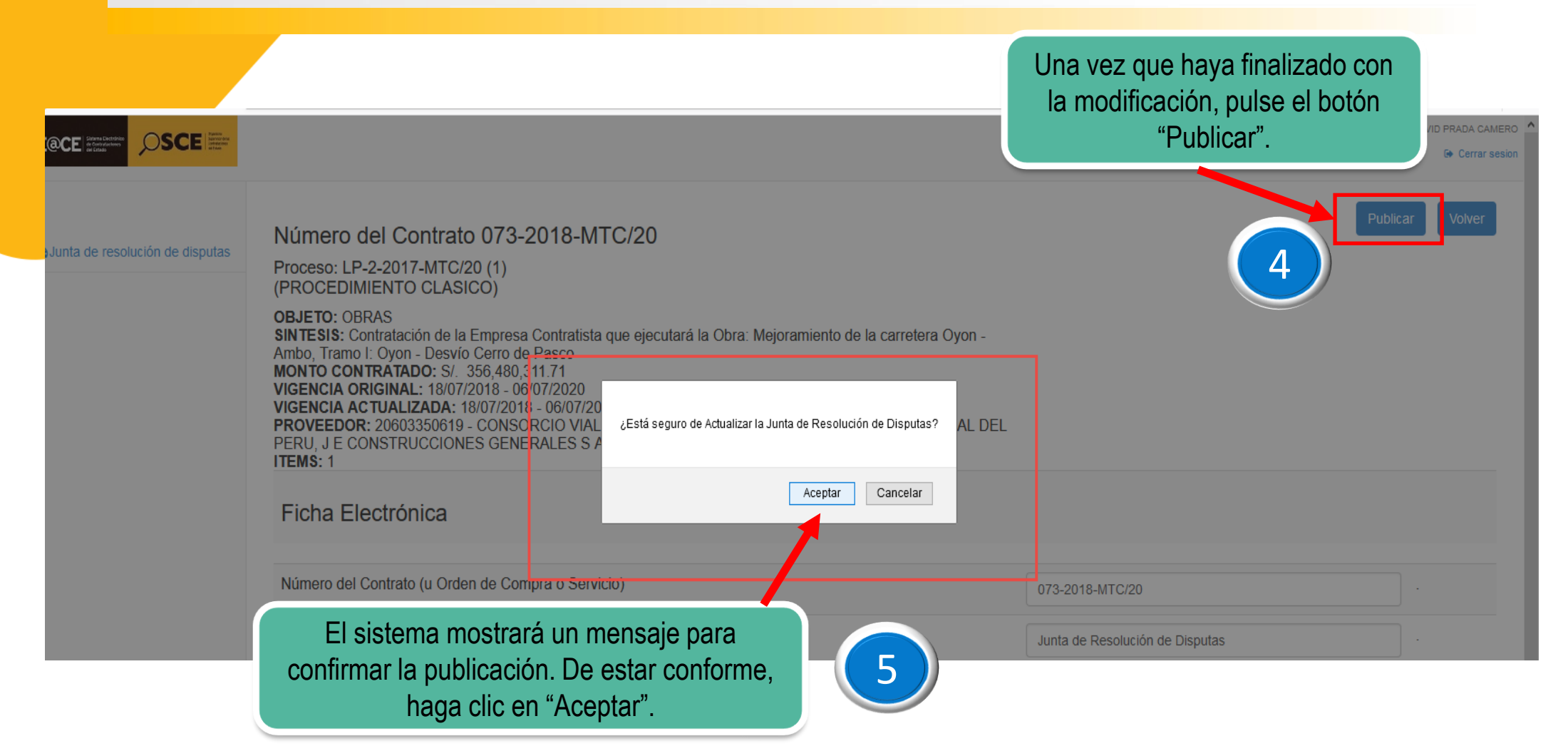

de resolución de disputas

Podrá verificar la modificación de la JRD en el formulario "Buscador de Procedimientos". Así mismo, lo podrá visualizar en los portales públicos del SEACE.

#### Centro de Administración de Resolución de Disputas

### Buscador de Procedimientos

| (*)<br>Selec<br>Entid | ccione Mad                  | IUNICIPALIDAD DISTR                   | ITAL DE LUNAHU                          | JANA                   | Tipo<br>Sele    | de<br>ección                          |                                           |                                |                    | <ul> <li>Nro.</li> <li>Selección</li> </ul> |          |
|-----------------------|-----------------------------|---------------------------------------|-----------------------------------------|------------------------|-----------------|---------------------------------------|-------------------------------------------|--------------------------------|--------------------|---------------------------------------------|----------|
| Desc<br>del O         | ripción<br>)bjeto           |                                       |                                         |                        | (*) A           | ño 2020                               |                                           |                                |                    | Buscar                                      |          |
| Nro                   | Nro<br>Contrato             | Nomenclatura                          | Nombre de                               | la Entidad             |                 | RUC<br>Contratista                    | Centro de<br>Administraci<br>de Resolució | ión Ro<br>bin de               | echa de<br>egistro | Registrado<br>durante<br>la suscripción     | Acciones |
| 1                     | 123123                      | AS-11-2020-MDL-<br>CGP                | MUNICIP                                 | ALIDAD DIS<br>LUNAHUAN | TRITAL DE<br>IA | 2010047072                            | 22 Sele                                   | eccionar "∖<br>e" para ver     | /er<br>ificar      | No                                          | ۲        |
| <b>J</b> unt          | de registros<br>a de Resolu | encontrados : 1<br>ción de Disputas - | AS-11-2020-I                            | MDL-CGP                |                 |                                       |                                           | nodificacior                   | ies.               | Junta de Resolución                         | Página:  |
| Nro                   | Código de<br>JRD            | Nomenclatura                          | Fecha<br>audiencia<br>de<br>instalación | Fecha<br>Registro      | Nro<br>Miembros | Archivo del<br>Contrato<br>Tripartito | Fecha de<br>documento<br>decisión         | Archivo<br>Decisión<br>Emitida | Tiene<br>Modifie   | caciones                                    | Estado   |
| 1                     | JRD-4-<br>2020              | AS-11-2020-<br>MDL-CGP                | 24/06/20                                | 25/06/20               | 3               | W                                     |                                           |                                |                    | Sí                                          | 62       |

DIRECCIÓN DEL SEACE

| Historial:                                | Vista de la Ficha de la Junta de                              | e Resolución de Disputas (JRD) versión 2.                                                                                |
|-------------------------------------------|---------------------------------------------------------------|----------------------------------------------------------------------------------------------------|
| Versión Nro 1                             |                                                               |                                                                                                    |
| Fecha de modificac                        | ión                                                           | 25-06-2020 01:15 PM .                                                                                                    |
| Identificación del Pr                     | esidente de la Junta de Resolución de disputa                 | DNI: 12345678 .<br>DANIEL DARWIN RODRIGUEZ ORÉ                                                                           |
| Identificación del Mi                     | embro 1 de la Junta de Resolución de disputa                  | DNI: 87654321 .<br>CARLOS LEON ROJAS                                                                                     |
| Identificación del Mi                     | embro 2 de la Junta de Resolución de disputa                  | DNI: 11112222 .<br>JUAN CARLOS ARAMBULO CARRILLO .                                                                       |
| Circunstancia que o                       | rigina la actualización de datos                              |                                                                                                    |
| Resolución emitida                        | por sus respectivos organos                                   |                                                                                                    |
| Documento que imp<br>Disputas por infracc | oone sanciones a miembros de la Junta de Resolución de<br>ión | -                                                                                                    |
| Versión Nro 2                             |                                                               |                                                                                                    |
| Fecha de modificac                        | ión                                                           | 25-06-2020 02:16 PM .                                                                                                    |
| Identificación del Pr                     | esidente de la Junta de Resolución de disputa                 | DNI: 12345678 .<br>DANIEL DARWIN RODRIGUEZ ORÉ                                                                           |
| Identificación del Mi                     | embro 1 de la Junta de Resolución de disputa                  | DNI: 87654321 .<br>CARLOS LEON ROJAS                                                                                     |
| Identificación del Mi                     | embro 2 de la Junta de Resolución de disputa                  | DNI: 33334444 .<br>LUIS ALBERTO FLORES GARCIA                                                                            |
| R Circunstancia que                       | e origina la actualización de datos                           | Recusación fundada                                                                                                    |
| Resolución emitida                        | por sus respectivos organos                                   | SR_047-2020-SGFSAdicionar_campos_y_validaciones_en_Relación_de_ÍtemsEntidad<br>_eoc_chl_v3 (1).docx<br>Tamaño 289,08 Kb. |
| Documento que imp<br>Disputas por infracc | oone sanciones a miembros de la Junta de Resolución de<br>ión | <br>DIRECCIÓN DEL SEACE<br>SUBDIRECCIÓN DE GESTIÓN FUNCIONAL DEL SEACE                                                   |

### JRD – Acción "Decisión Emitida"

#### Centro de Administración de Resolución de Disputas

| Sele          |                                 | MUNICIPALIDAD DISTRI              | TAL DE LUNAHU                                           | JANA                         | Tipo (          | de                                    |                                                         |                                | •              | Nro.                                                   |                        |
|---------------|---------------------------------|-----------------------------------|---------------------------------------------------------|------------------------------|-----------------|---------------------------------------|---------------------------------------------------------|--------------------------------|----------------|--------------------------------------------------------|------------------------|
| Entic         | lad                             |                                   |                                                         |                              | 0000            | CION                                  |                                                         |                                |                | Seleccion                                              |                        |
| Desc<br>del C | cripción<br>Objeto              |                                   |                                                         |                              | (*) Añ          | 2020                                  |                                                         |                                | Ŧ              | Buscar                                                 |                        |
| Nro           | Nro<br>Contrato                 | Nomenclatura                      | Nombre de                                               | la Entidad                   |                 | RUC<br>Contratista                    | Centro de<br>Administració<br>de Resolución<br>Disputas | Fech<br>on Regi<br>n de        | a de<br>stro   | Registrado<br>durante<br>la suscripción<br>de Contrato | Acciones               |
| 1             | 123123                          | AS-11-2020-MDL-<br>CGP            | MUNICIP                                                 | ALIDAD DIS<br>LUNAHUAN       | IA              | 20100470722                           | Centro de anális<br>– CARD 1                            | is y Res 19-0                  | 06-202<br>3:06 | Pulse el ícono '                                       | 'Decisión"             |
|               | de registros                    | encontrados : 1                   |                                                         |                              |                 |                                       |                                                         |                                | <b>)</b> p     | ara registrar el<br>"Decisión emit                     | document<br>ida por la |
| οται          |                                 |                                   |                                                         |                              |                 |                                       |                                                         |                                | C              | lunto do rocol                                         |                        |
| Junt          | a de Resolu                     | ución de Disputas - ,             | AS-11-2020-N                                            | MDL-CGP                      |                 |                                       |                                                         |                                |                | disputa" op ol                                         | ución de               |
| Juni<br>Nro   | a de Resolu<br>Código de<br>JRD | ución de Disputas<br>Nomenclatura | AS-11-2020-N<br>Fecha<br>audiencia<br>de<br>instalación | MDL-CGP<br>Fecha<br>Registro | Nro<br>Miembros | Archivo del<br>Contrato<br>Tripartito | Fecha de<br>documento<br>decisión                       | Archivo<br>Decisión<br>Emitida | Tie<br>Modu    | disputa" en el                                         | ución de<br>sistema.   |

### JRD – Acción "Finalizar"

Luego, se mostrará la Ficha de la JRD, a través de la cual se visualiza la sección "Documento Decisión emitida por la Junta de Resolución de disputa", a fin de proceder con la finalización de la JRD.

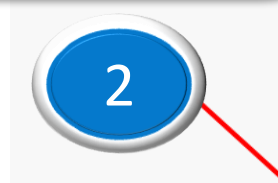

Junta de resolución de disputas

Número del Contrato 123123

Proceso: AS-11-2020-MDL-CGP (1) (PROCEDIMIENTO CLASICO)

OBJETO: OBRAS SINTESIS: OBRA (MEJORAMIENTO DEL SERVICIO EDUCATIVO EN EL TERCER PISO DE LA IEP Nº 20154 DEL ANEXO DE SAN JERONIMO-DISTRITO DE LUNAHUANA-PROVINCIA DE CAÑETE-

LIMA MONTO CONTRATADO: S/. 258,383.30 VIGENCIA ORIGINAL: 19/06/2020 - 22/06/2020 VIGENCIA ACTUALIZADA: 19/06/2020 - 22/06/2020 PROVEEDOR: 20100470722 - R.C.A. CONTRATISTAS GENERALES S.A.C. ITEMS: 1

#### Ficha Electrónica

| Número del Contrato (u Orden de Compra o Servicio)                                   | 123123                                                                                                    | -               |
|--------------------------------------------------------------------------------------|----------------------------------------------------------------------------------------------------|-----------------|
| Fipo de mecanismo de Solución de Controversia                                        | Junta de Resolución de Disputas                                                                                           |                 |
| Centro de Administración de Resolución de Disputas                                   | Centro de análisis y Res – CARD 1                                                                                         |                 |
| Archivo del contrato Tripartito                                                      | SR_047-2020-SGFSAdicionar_campos_y_validaciones_en_Relación_de_ÍtemsEntidad_<br>_eoc_chl_v3 (1).docx<br>Tamaño 289,08 Kb. | z i             |
| Archivo Acta instalación                                                             | SR_047-2020-SGFSAdicionar_campos_y_validacion<br>_eoc_chl_v3 (1).docx<br>Tamaño 289,08 Kb.                                | rchivo" debera  |
| -echa en la que se llevó a cabo la audiencia de instalación                          | 24/06/2020                                                                                                    | de currente     |
| dentificación del Miembro Unico / Presidente de la Junta de Resolución de<br>disputa | daulel darwin rodriguez oré adjuntar ei correspondiente;                                                                  | a través de la  |
| dentificación del Miembro 1 Junta de Resolución de disputa                           | 87654321 opción "Seleccio<br>CARLOS LEON ROJAS puedo corregar su                                                          | onar Archivo    |
| dentificación del Miembro 2 Junta de Resolución de disputa                           | <sup>33334444</sup><br>LUIS ALBERTO FLORES CARGIA<br>formato pdf, doc, d                                                  | docx, zip, rar. |

i

Documento Decisión Emitida por la Junta de Resolución de Disputa

Fecha de Documento

Archivo

| Seleccionar archivo | Ningún archivo seleccionado |
|---------------------|-----------------------------|
|                     |                             |

Seleccione Archivo en formatos pdf, doc, docx, zip, rar

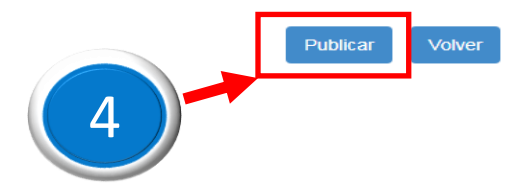

#### JRD – Acción "Finalizar"

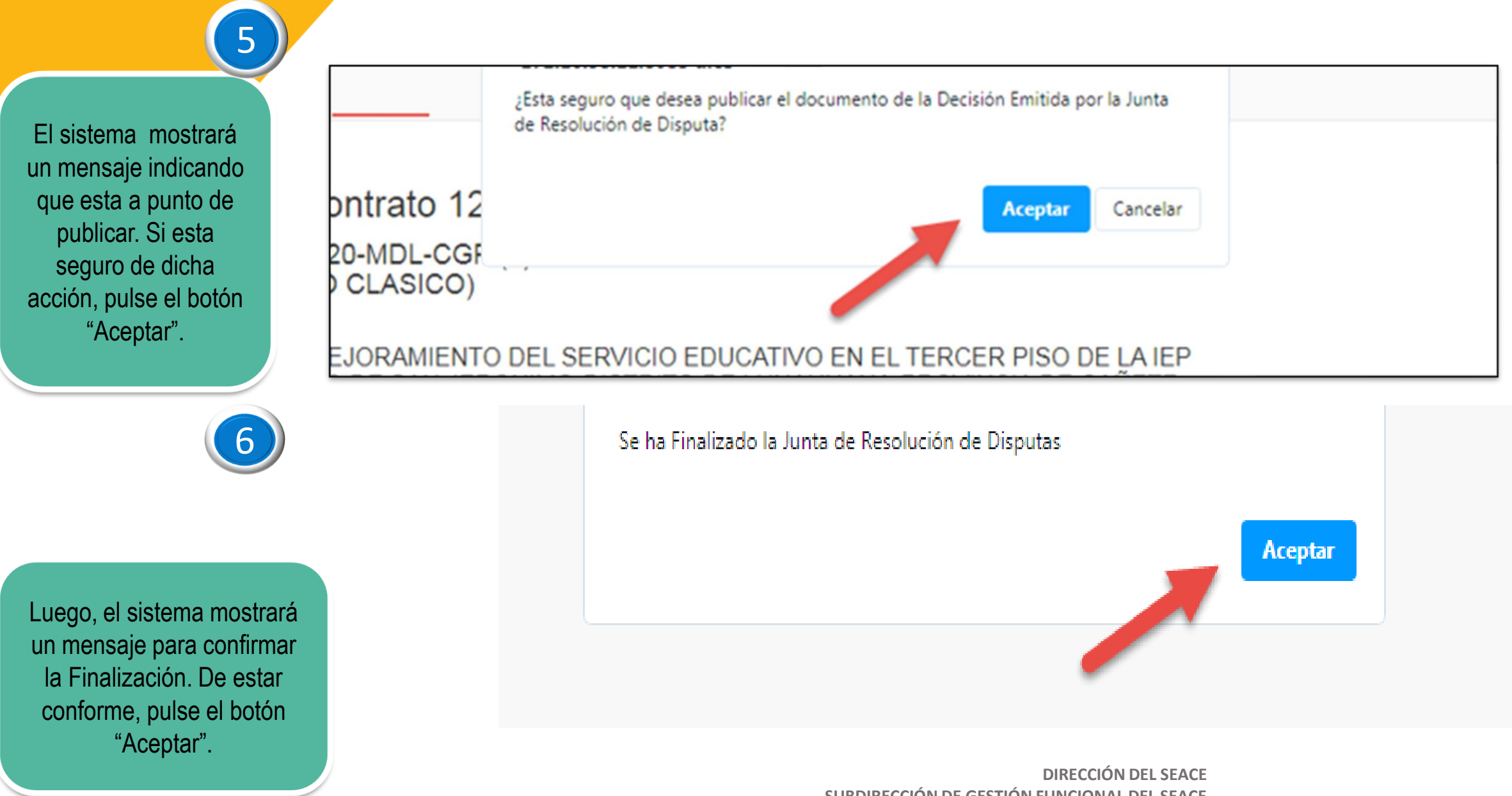

## JRD – Acción "Finalizar"

Centro de Administración de Resolución de Disputas

Luego de la Finalización de la JRD, podrá verificarla en el formulario "Buscador de **Procedimiento** s". Y también lo puede visualizar en portales los públicos del SEACE.

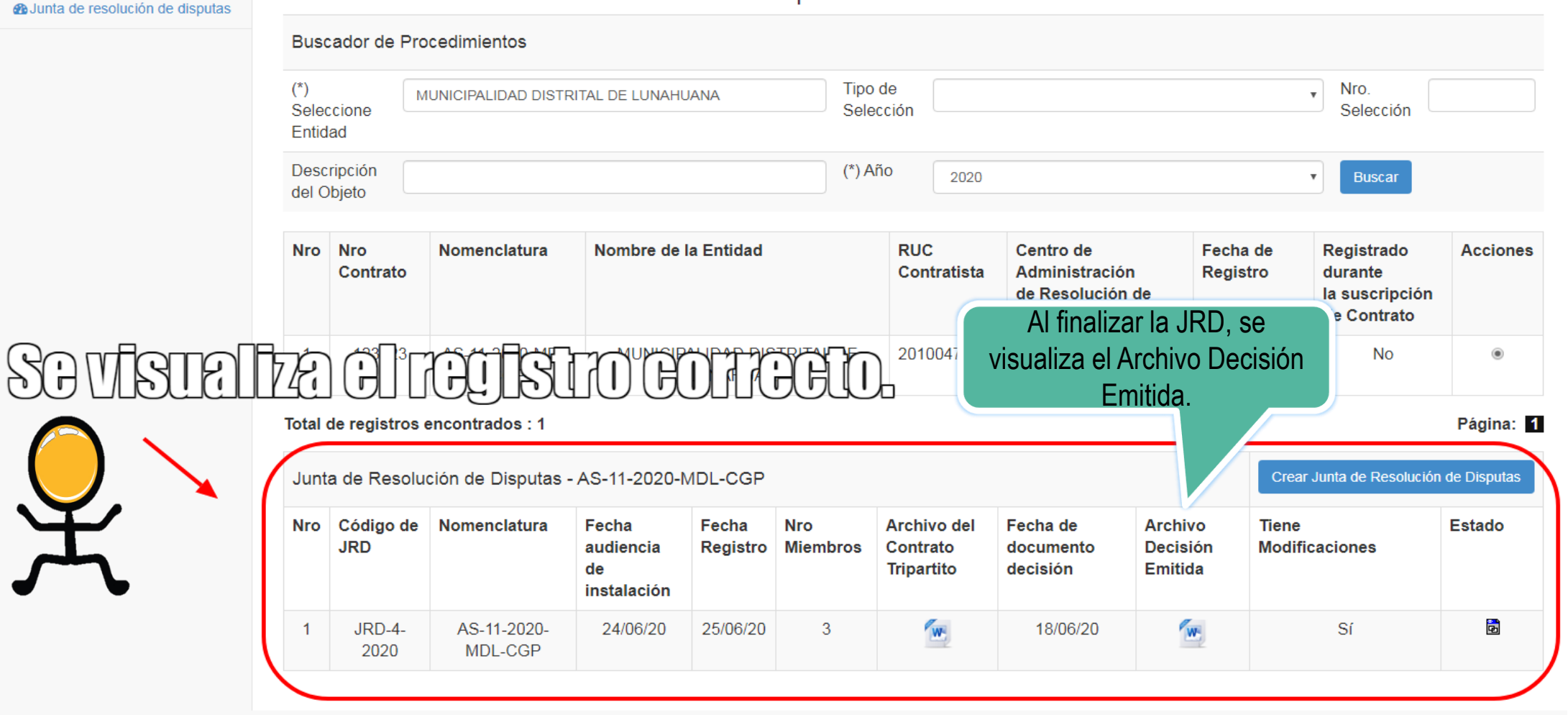

#### CÓMO SE VISUALIZA LA INFORMACION DE LA JRD Y EL CARD EN EL BUSCADOR PÚBLICO DE PROCESOS DE SELECCIÓN

#### **Buscador Público de Procesos de Selección**

|                            |                    |                                    |                                         |                           |                     |                           |                                                                                                    |                                         |                | (                               |                                             |         |                   |
|----------------------------|--------------------|------------------------------------|-----------------------------------------|---------------------------|---------------------|---------------------------|----------------------------------------------------------------------------------------------------|-----------------------------------------|----------------|---------------------------------|---------------------------------------------|---------|-------------------|
|                            | uscador de         | e Procedimientos de Se             | lección Buscador po                     | r Expediente Tribunal     | Buscador de         | Expresiones de l          | nterés Busco jón de Rec                                                                                                    | querimientos - L                        | ey N° 3022     | 5 4                             | $\mathcal{I}$                               |         |                   |
| A través de la             | ombre<br>ntidad    | o Sigla de MUN                     | ICIPALIDAD DISTRITAL DE I               | LUNAHITAMA                |                     | <b>P</b>                  | Tip                                                                                                    | [Seleccione]                            |                |                                 | ア                                           |         | -                 |
| pestana<br>"Buscador de    | bjeto o<br>ontrata | de Obra                            |                                         | 3                         |                     | -                         | Nro. Selección                                                                                                    |                                         |                |                                 |                                             |         |                   |
| Procesos de                | escripo<br>bjeto   | ción del                           |                                         |                           |                     |                           | Año de la<br>Convocatoria *                                                                                                    | 2020                                    |                |                                 |                                             |         | •                 |
| elección" podrá            | ersion             | SEACE Sead                         | e 3                                     |                           |                     | -                         | Código SNIP                                                                                                    |                                         |                |                                 |                                             |         |                   |
| ealizar la                 | ódigo l<br>versio  | Jnico de<br>n                      |                                         |                           |                     |                           |                                                                                                    |                                         |                |                                 |                                             |         |                   |
| oúsqueda de                | 🔶 Bús              | queda Avanzada                     |                                         |                           |                     |                           |                                                                                                    |                                         |                |                                 |                                             |         |                   |
| procedimientos             |                    |                                    |                                         |                           |                     |                           |                                                                                                    |                                         |                |                                 |                                             |         |                   |
| de selección y             |                    |                                    |                                         | m 37                      |                     |                           |                                                                                                    |                                         |                |                                 |                                             |         |                   |
| Alsualizar la JKD.         | ódigo o            | captcha *                          |                                         |                           | ¢                   |                           |                                                                                                    |                                         |                |                                 |                                             |         |                   |
| complete los               | ampo (             | obligatorio                        |                                         |                           |                     |                           |                                                                                                    |                                         |                |                                 |                                             |         |                   |
| obligatorios para          |                    |                                    |                                         |                           |                     | P Buscar                  | j Limpiar                                                                                                    |                                         |                |                                 |                                             |         |                   |
| niciar la                  |                    |                                    |                                         |                           |                     |                           |                                                                                                    |                                         |                |                                 |                                             |         | 😉 Exportar a Exce |
| oúsqueda y siga            | Código             | os SNIP                            |                                         |                           |                     |                           |                                                                                                    |                                         |                |                                 |                                             |         |                   |
| os pasos<br>ndicados en la | N°                 | Nombre o Sigla (<br>Entidad        | le la Fecha y<br>Hora de<br>Publicacion | Nomenclatura              | Reiniciado<br>Desde | Objeto de<br>Contratación | Descripción de Objeto                                                                                                    |                                         | Código<br>SNIP | Código<br>Unico de<br>Inversion | Valor<br>Referencial<br>/ Valor<br>Estimado | M (4)si | ón Acciones<br>E  |
| antalla                    | 1                  | MUNICIPALIDAD DIST<br>DE LUNAHUANA | RITAL 24/06/2020<br>20:24               | AS-SM-1-2020-<br>MDL/CS-1 |                     | Obra                      | Contratación de ejecución de la obra<br>MEJORAMIENTO DE LA RED DE CONDUC<br>LOS ANEXOS DE JITA LANLA SAN GERO<br>PAULLO DISTRITO DE LUNAHUANA, PRO<br>CAÑETE DEPARTAMENTO LIMA TRAMO | CCIÓN PARA<br>NIMO Y<br>OVINCIA DE<br>2 | Þ              | ø                               | 1,004,323.26                                | Soles 3 |                   |
|                            |                    |                                    |                                         |                           | [ Mostrando de      | 1 a 1 del total 1 -       | Página: 1/1 ] 🛛 🖪 🤜 🚺                                                                                                    | » N 15                                  | ~              |                                 |                                             |         |                   |

#### **Buscador Público de Procesos de Selección**

| (10654 KB)                                                        | 24/06/2020 20:24         06/07/2020 21:12         06/07/2020 22:33         21/07/2020 20:54       |                                 |                                                                              |
|-------------------------------------------------------------------|---------------------------------------------------------------------------------------------------|---------------------------------|------------------------------------------------------------------------------|
| С (1 КВ)<br>(1 КВ)<br>(17799 КВ)<br>(22 КВ)<br>(22 КВ)<br>(96 КВ) | 06/07/2020 21:12           06/07/2020 22:33           21/07/2020 20:54           21/07/2020 20:54 |                                 |                                                                              |
| (17799 KB)<br>(17799 KB)<br>(22 KB)<br>(96 KB)                    | 06/07/2020 22:33<br>21/07/2020 20:54<br>21/07/2020 20:54                                          |                                 |                                                                              |
| (22 KB)<br>(22 KB)<br>(96 KB)                                     | 21/07/2020 20:54<br>21/07/2020 20:54                                                              |                                 |                                                                              |
| (96 KB)                                                           | 21/07/2020 20:54                                                                                  |                                 |                                                                              |
| $\mathbf{\tilde{\mathbf{y}}}$                                     |                                                                                                   |                                 |                                                                              |
|                                                                   |                                                                                                   |                                 |                                                                              |
|                                                                   |                                                                                                   |                                 |                                                                              |
| <b>K</b> -                                                        |                                                                                                   |                                 |                                                                              |
| 7                                                                 |                                                                                                   |                                 |                                                                              |
|                                                                   |                                                                                                   |                                 |                                                                              |
| 6                                                                 | 년                                                                                                 | 여읍                              | 머                                                                            |
| Var birtarial da                                                  | Ver listado de accioner                                                                           | Ver Notificaciones de           | Ver                                                                          |
| contrataciones                                                    | de supervisión                                                                                    | Supervisión                     | y<br>encarg                                                                  |
|                                                                   |                                                                                                   |                                 |                                                                              |
|                                                                   |                                                                                                   |                                 |                                                                              |
|                                                                   |                                                                                                   |                                 |                                                                              |
|                                                                   | Ver historial de contrataciones                                                                   | Ver historial de contrataciones | Ver historial de contrataciones       Ver listado de acciones de Supervisión |

### **Buscador Público de Procesos de Selección**

| Datas dal Drasadimianta                                                                                                    | de D                                                                                                    | isputas": Códig                                                                                     | o de JRD, Fecha                                                                                                    | de Audiencia, Fe                                                                                                    | echa del Regist                                                                                   |                                    |                                                    | <i>J</i> IUS,      |
|----------------------------------------------------------------------------------------------------|----------------------------------------------------------------------------------------------------|----------------------------------------------------------------------------------------------------|----------------------------------------------------------------------------------------------------|----------------------------------------------------------------------------------------------------|---------------------------------------------------------------------------------------------------|------------------------------------|----------------------------------------------------|--------------------|
| Datos del Procedimiento                                                                                                    |                                                                                                    | Fecha                                                                                               | <mark>de documento d</mark>                                                                                                    | de Decisión y Arc                                                                                                    | <mark>chivo de Decis</mark> i                                                                     | ón Emitida.                        |                                                    |                    |
| Entidad convocante                                                                                                    | MUNICIPALIDAD DIST                                                                                               | RITAL DE LUNAHUANA                                                                                  |                                                                                                    | Selección                                                                                                    | AS-SM-1-ZUZU-MDL/CS-                                                                              | 1                                  |                                                    |                    |
| Número de Convocatoria                                                                                                    | 1                                                                                                    |                                                                                                    |                                                                                                    | Objeto de Contratación                                                                                                    | Obra                                                                                              |                                    |                                                    |                    |
| Descripción del Documento                                                                                                    | Contratación de eje<br>PARA LOS ANEXOS D<br>LUNAHUANA, PROVI                                                     | cución de la obra MEJORAMIENT<br>E JITA LANLA SAN GERONIMO Y F<br>NCIA DE CAÑETE DEPARTAMENTO       | O DE LA RED DE CONDUCCIÓN<br>PAULLO DISTRITO DE<br>) LIMA TRAMO 2                                                                                                    |                                                                                                    |                                                                                                   |                                    |                                                    |                    |
|                                                                                                    |                                                                                                    |                                                                                                    |                                                                                                    |                                                                                                    |                                                                                                   |                                    |                                                    |                    |
| Tipo de Documento                                                                                                    |                                                                                                    | [Seleccione]                                                                                        | 1                                                                                                    | I° del Documento                                                                                                    |                                                                                                   |                                    |                                                    |                    |
| Descripción del Documento                                                                                                    |                                                                                                    |                                                                                                    |                                                                                                    |                                                                                                    |                                                                                                   |                                    |                                                    |                    |
| Contratista                                                                                                    |                                                                                                    | [Seleccione]                                                                                        |                                                                                                    |                                                                                                    |                                                                                                   |                                    | -                                                  |                    |
| Nro. de Ítem del Procedimiento de                                                                                                    | Contratación                                                                                                    |                                                                                                    | 6                                                                                                    |                                                                                                    |                                                                                                   |                                    |                                                    |                    |
|                                                                                                    |                                                                                                    |                                                                                                    |                                                                                                    |                                                                                                    |                                                                                                   |                                    |                                                    |                    |
| X Cerrar                                                                                                    |                                                                                                    |                                                                                                    |                                                                                                    |                                                                                                    |                                                                                                   |                                    |                                                    |                    |
| x Cerrar                                                                                                    | Nisputas                                                                                                    |                                                                                                    |                                                                                                    |                                                                                                    |                                                                                                   |                                    |                                                    |                    |
| x Cerrar<br>entro de Administración de Resolución de D<br>ro Centro Nomenclatura                                                                                                    | Visputas<br>Código de Fecha<br>JRD Audie                                                                         | a de Fecha de Registro<br>ncia del JRD                                                              | Nro<br>Miembros Archivo Acta                                                                                                    | de Archivo del Contrato<br>Tripartito                                                                                                    | Fecha de Documento<br>Decisión                                                                    | Archivo Decisión<br>Emitida        | Tiene<br>Modificaciones                            | Recusación Sanción |
| Cerrar     Centro de Administración de Resolución de D     Centro Nomenclatura     Centro de     análisis y Res     AS-11-2020-MDL-     CGP                                                                                                    | Código de Fecha<br>JRD Audier<br>JRD-4-2020 24/06/<br>00:0                                                       | 1 de Fecha de Registro<br>del JRD<br>2020<br>25/06/2020 14:06                                       | Nro<br>Miembros<br>3                                                                                                    | de Archivo del Contrato<br>Tripartito                                                                                                    | Fecha de Documento<br>Decisión<br>18/06/2020 00:06                                                | Archivo Decisión<br>Emitida        | Tiene<br>Modificaciones<br>Sí                      | Recusación Sanción |
| Cerrar      Administración de Resolución de D      Centro     Centro     Centro     Centro de     análisis y Res     AS-11-2020-MDL-     CGP                                                                                                    | Visputas<br>Código de Fecha<br>JRD Audie<br>JRD-4-2020 24/06/<br>00:0                                            | nde Fecha de Registro<br>del JRD<br>2020<br>25/06/2020 14:06                                        | Nro<br>Miembros<br>Archivo Acta<br>Instalación<br>3<br>I de 1<br>I de 1                                                                                                    | de Archivo del Contrato<br>Tripartito                                                                                                    | Fecha de Documento<br>Decisión<br>18/06/2020 00:06                                                | Archivo Decisión<br>Emitida        | Tiene<br>Modificaciones<br>Si                      | Recusación Sanción |
| Cerrar      Centro de Administración de Resolución de D      Centro      Centro Nomenclatura     Centro de     AS-11-2020-MDL-     CGP      conciliaciones                                                                                                    | Código de Fecha<br>JRD Audie<br>JRD-4-2020 24/06/<br>00:0                                                        | a de Fecha de Registro<br>del JRD<br>2020<br>25/06/2020 14:06                                       | Nro<br>Miembros Archivo Acta<br>Instalación<br>3<br>I de 1<br>I de 1<br>I et contratorio de la contratorio de la contratori de la contratori de la contratorio de la contra | de Archivo del Contrato<br>Tripartito                                                                                                    | Fecha de Documento<br>Decisión<br>18/06/2020 00:06                                                | Archivo Decisión<br>Emitida        | Tiene<br>Modificaciones<br>Sí                      | Recusación Sanción |
| Cerrar      Centro     Centro     Centro     Centro     Centro     Centro     AS-11-2020-MDL-     CGP      CGP      Nro     Solicitante                                                                                                    | Nisputas<br>Código de Audie<br>JRD 4-2020 24/06/<br>00:0<br>Centro de concil                                     | i de Fecha de Registro<br>del JRD<br>2020 25/06/2020 14:06                                          | Nro Archivo Acta<br>Miembros Instalación<br>3 Dec<br>1 de 1 Re Re<br>ta de conciliación                                                                                                    | de Archivo del Contrato<br>Tripartito                                                                                                    | Fecha de Documento<br>Decisión<br>18/06/2020 00:06                                                | Archivo Decisión<br>Emitida        | Tiene<br>Modificaciones<br>Sí<br>Fecha de registro | Recusación Sanción |
| Cerrar entro de Administración de Resolución de D ro Centro AS-11-2020-MDL- CGP onciliaciones Nro Solicitante o se encontraron Datos                                                                                                    | Disputas<br>Código de Fecha<br>JRD Audier<br>JRD-4-2020 24/06/<br>00:0<br>Centro de concil                       | i de Fecha de Registro<br>del JRD<br>2020 25/06/2020 14:06<br>iación Act                            | Nro<br>Miembros<br>Archivo Acta<br>Instalación<br>3<br>1 de 1<br>1 de 1<br>1 de 1                                                                                                    | de Archivo del Contrato<br>Tripartito                                                                                                    | Fecha de Documento<br>Decisión<br>18/06/2020 00:06                                                | Archivo Decisión<br>Emitida        | Tiene<br>Modificaciones<br>Sí<br>Fecha de registro | Recusación Sanción |
| Cerrar      entro de Administración de Resolución de D      fro     Centro     Nomenclatura     1     Centro de     AS-11-2020-MDL-     CGP      onciliaciones     Nro     Solicitante     to se encontraron Datos                                                                         | Visputas<br>Código de Fecha<br>Audie<br>JRD-4-2020 24/06/<br>00:0<br>Centro de concil                            | i de Fecha de Registro<br>del JRD<br>2020 25/06/2020 14:06                                          | Nro Archivo Acta<br>Instalación<br>3 Erec<br>1 de 1 R R<br>ta de conciliación                                                                                                    | de Archivo del Contrato<br>Tripartito                                                                                                    | Fecha de Documento<br>Decisión<br>18/06/2020 00:06                                                | Archivo Decisión<br>Emitida<br>Doc | Tiene<br>Modificaciones<br>Sí<br>Fecha de registro | Recusación Sanción |
| Cerrar  To Centro Nomenclatura Centro de Administración de Resolución de D  To Centro Nomenclatura Centro de AS-11-2020-MDL- CGP  Inciliaciones Nro Solicitante D se encontraron Datos  bitrajes Tro Demandante Tipo de A                                                                  | Disputas<br>Código de Fecha<br>JRD Audie<br>JRD-4-2020 24/06/<br>00:0<br>Centro de concil                        | a de Fecha de Registro<br>ncia del JRD<br>2020 25/06/2020 14:06<br>iación Act                       | Nro<br>Miembros Instalación<br>3 Instalación<br>1 de 1 Instalación<br>ta de conciliación<br>1 de 1 Instalación                                                                                                    | de Archivo del Contrato<br>Tripartito                                                                                                    | Fecha de Documento<br>Decisión<br>18/06/2020 00:06<br>el Acta de Conciliación                     | Archivo Decisión<br>Emitida        | Fecha de registro                                  | Recusación Sanción |
| Cerrar      entro de Administración de Resolución de D      tro     Centro     Nomenclatura     Centro de     AS-11-2020-MDL-     CGP      onciliaciones     Nro     Solicitante     o se encontraron Datos      rbitrajes     tro     Demandante     Tipo de A     o se encontraron Datos | Disputas<br>Código de Fecha<br>Audie<br>JRD - 4-2020 24/06/<br>00:0<br>Centro de concil<br>Arbitraje Fecha de in | i de Fecha de Registro<br>del JRD<br>2020 25/06/2020 14:06<br>iación Act<br>nstalación Fecha de reg | Nro<br>Miembros       Archivo Acta<br>Instalación         3       Image: Construction         1 de 1       Image: Construction         ta de conciliación       1 de 1         1 de 1       Image: Construction         istro de Laudo en el SEACE                                                                                                    | de Archivo del Contrato<br>Tripartito<br>I I I I For I S T<br>Fecha suscripción de<br>I I Fecha suscripción de<br>Laudos Resoluciones Comp | Fecha de Documento<br>Decisión<br>18/06/2020 00:06<br>el Acta de Conciliación<br>plementarias Fec | Archivo Decisión<br>Emitida<br>Doc | Tiene<br>Modificaciones<br>Si<br>Fecha de registro | Recusación Sanción |

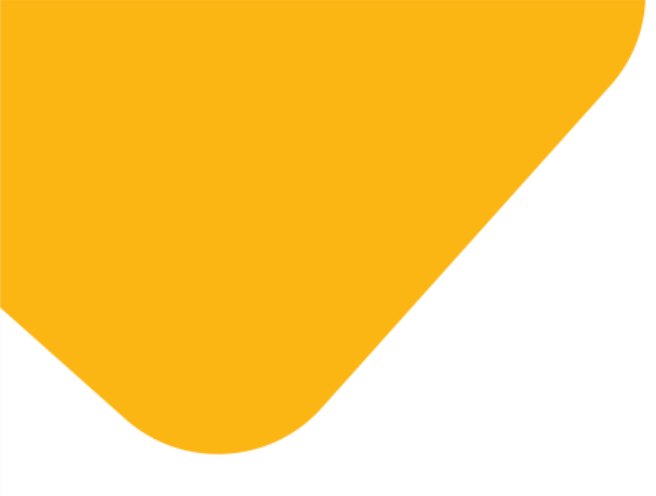

# Contrataciones eficientes ---- y transparentes para el ---bienestar de todos